## Ejemplo de Barra de Desplazamiento

 Para agregar una barra de desplazamiento, haga clic en la pestaña Desarrollador, haga clic en Insertar y, a continuación, haga clic en Barra de desplazamiento en la sección Controles de formulario.

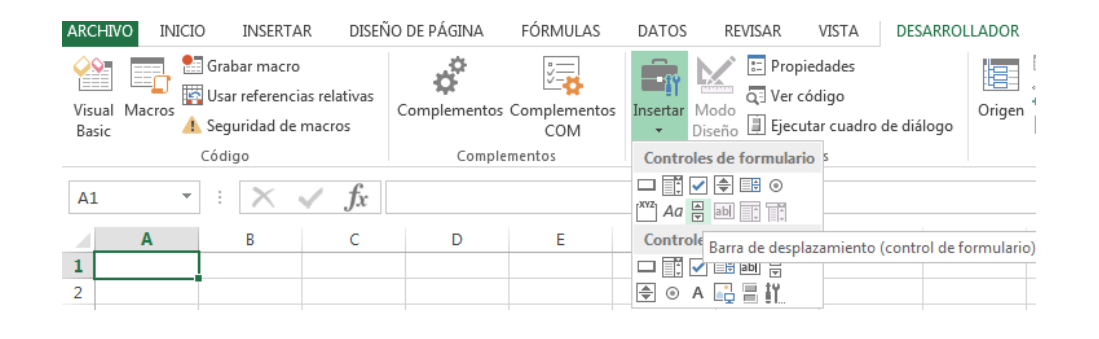

2. Haga clic en la ubicación de la hoja de trabajo donde desea que aparezca la esquina superior izquierda de la barra de desplazamiento y, a continuación, arrastre esta hasta donde desea situar la esquina inferior derecha. En este ejemplo, cree una barra de desplazamiento que abarque las celdas B2:B6 a lo alto y tenga aproximadamente un tamaño de un cuarto del ancho de la columna.

| ARC                             | HIVO   | INICIO | INSERTA                                          | R DIS                  | EÑO |  |  |  |  |
|---------------------------------|--------|--------|--------------------------------------------------|------------------------|-----|--|--|--|--|
| Visi<br>Bas                     | ual Ma | Cóc    | abar macro<br>ar referenci<br>guridad de<br>ligo | as relativas<br>macros | c   |  |  |  |  |
| Barra de desplazamiento 1 🔻 🗄 🗙 |        |        |                                                  |                        |     |  |  |  |  |
|                                 | A      | 4      | В                                                | С                      |     |  |  |  |  |
| 1                               |        |        | -0                                               |                        |     |  |  |  |  |
| 2                               |        |        |                                                  |                        |     |  |  |  |  |
| 3                               |        |        |                                                  |                        |     |  |  |  |  |
| 4                               |        | þ      | 0                                                |                        |     |  |  |  |  |
| 5                               |        |        |                                                  |                        |     |  |  |  |  |
| 6                               |        | -      | -                                                |                        |     |  |  |  |  |
| 7                               |        | 0-0    |                                                  |                        |     |  |  |  |  |
| 0                               |        |        |                                                  |                        |     |  |  |  |  |

**3.** Haga clic con el botón secundario del mouse en la barra de desplazamiento y, a continuación, haga clic en **Formato de control**.

## Ejemplo de Barra de Desplazamiento

- **4.** Escriba la información siguiente y haga clic en **Aceptar**.
  - a. En el cuadro Valor actual, escriba 1.

Este valor inicializa la barra de desplazamiento para que la fórmula ÍNDICE señale al primer elemento de la lista.

**b.** En el cuadro **Valor mínimo**, escriba **1**.

Este valor restringe la parte superior de la barra de desplazamiento al primer elemento de la lista.

- **c.** En el cuadro **Valor máximo**, escriba **20**. Esta cifra especifica el número máximo de entradas de la lista.
- d. En el cuadro Cambio incremental, escriba 1.

Este valor controla cuántos números incrementa el control de la barra de desplazamiento el valor actual.

- e. En el cuadro Cambio de página, escriba 5. Esta entrada controla cuánto se incrementará el valor actual si hace clic dentro de la barra de desplazamiento en algún lado del cuadro de desplazamiento.
- f. Para colocar un valor numérico en la celda G1 (según el elemento que se seleccione en la lista), escriba G1 en el cuadro Vínculo de celda.

| Tamaño             | Proteger         | Propiedades | Texto alternativo | Control |
|--------------------|------------------|-------------|-------------------|---------|
| Valor <u>a</u> cti | ual:             | 1           |                   |         |
| Valor <u>m</u> ín  | imo:             | 1           |                   |         |
| Valor má <u>s</u>  | <u>cimo:</u>     | 20          |                   |         |
| ncremen            | to:              | 1           |                   |         |
| <u>C</u> ambio d   | le página:       | 5 🔶         |                   |         |
| <u>V</u> incular ( | con la celda:    | \$G\$1      | <b></b>           |         |
| V Somb             | reado <u>3</u> D |             |                   |         |
|                    |                  |             |                   |         |
|                    |                  |             |                   |         |
|                    |                  |             |                   |         |
|                    |                  |             |                   |         |
|                    |                  |             |                   |         |
|                    |                  |             |                   |         |

## Ejemplo de Barra de Desplazamiento

**Nota:** la casilla **Sombreado 3-D** es opcional. Agrega una apariencia tridimensional a la barra de desplazamiento.

5. Haga clic en alguna celda para que la barra de desplazamiento no se seleccione. Al hacer clic en el control hacia arriba o hacia abajo en la barra de desplazamiento, la celda G1 se actualiza con un número que indica el valor actual de la barra de desplazamiento más o menos el cambio incremental de la misma. Este número se utiliza en la fórmula ÍNDICE de la celda A1 para mostrar el elemento siguiente o anterior al actual. También puede arrastrar el cuadro de desplazamiento para cambiar el valor o hacer clic en la barra de desplazamiento en algún lugar del cuadro de desplazamiento para incrementar en 5 (el valor de Cambio de página). La barra de desplazamiento no cambiará si el valor actual es 1 y hace clic en el control hacia abajo, o si el valor actual es 20 y hace clic en el control hacia arriba.

## **Referencia:**

Elaborado a partir de Microsoft. (2013). Cómo utilizar los controles de formulario en una hoja de cálculo. A través de : <u>http://support.microsoft.com/kb/291073/es</u> por Recio, D. 2014, Infoteca de la Salud, de la Universidad Autónoma de Coahuila